## **Distinguido Notario:**

Nuestro compromiso es siempre brindarle el mejor servicio, tomando en consideración que la seguridad informática es una de nuestras prioridades. El sistema ofrece la opción de ingreso mediante claves dinámicas generadas desde su dispositivo móvil (IOS o Android).

Como es de su conocimiento, las contraseñas dinámicas para el ingreso a la plataforma, se obtienen a través de correo electrónico.

La intención de esta herramienta, es proporcionarle una alternativa adicional al método actual (el cual seguirá vigente) y así obtener un acceso ágil, seguro e inmediato a la plataforma.

## Consideraciones

- La clave dinámica se obtiene mediante un software basado en autenticación con contraseña de un solo uso, desarrollado por Google (Google Authenticator ®).
- 2. Puede sustituir el uso de correo electrónico.
- Se puede instalar en cualquier dispositivo electrónico móvil (Tableta o teléfono inteligente de cualquier marca).
- 4. Puede instalar la aplicación en más de un dispositivo móvil.
- 5. Para sincronizar más de un dispositivo, la sincronización debe realizarse con el mismo código QR.

## Instrucciones

1. Ingresar a la tienda de aplicaciones, según el sistema operativo de su dispositivo móvil.

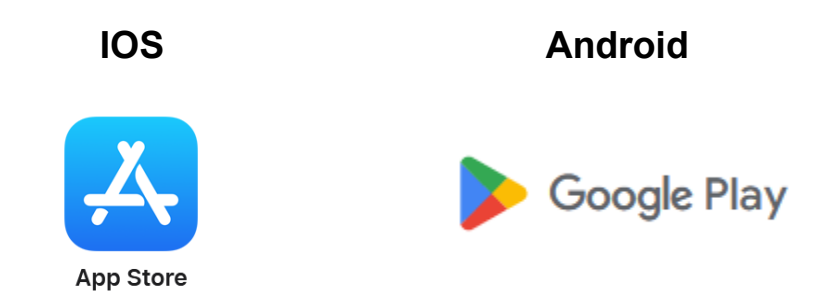

En ambos casos se solicita como **Google Authenticator**®, cuyo logo es el siguiente:

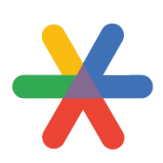

2. Sincronización de dispositivos móviles a la plataforma.

**¡Importante!:** Sincronizar los dispositivos móviles con la hora de Internet.

En el menú principal, ingresar a la opción de HERRAMIENTAS DIVERSAS.

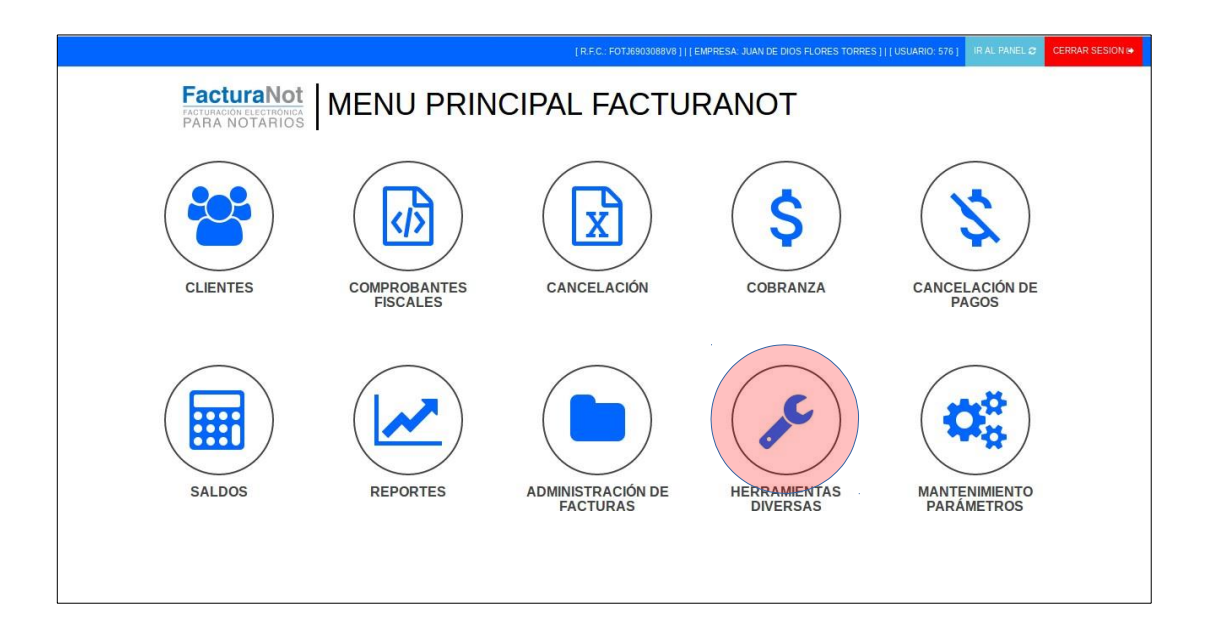

3. Ingresar a la opción TOKEN MÓVIL.

|                              |                                                         |                                            |                             | J821220PD0]]] EMPRESA: JORGE LUIS NUÑEZ AGUIRR | III USUARIO: 376] MENU PRINCIPAL S |
|------------------------------|---------------------------------------------------------|--------------------------------------------|-----------------------------|------------------------------------------------|------------------------------------|
| FacturaNot                   | 🗲 HERRAM                                                | IENTAS DIVER                               | SAS                         |                                                |                                    |
| CAMBIO DE<br>CONTRASENA      | FACTURACIÓN Y<br>RECIBOS DE NOMINA<br>V1.1 (HASTA 2016) | RECIBOS DE NÓMINA<br>V1.2 A PARTIR DE 2017 | PRODUCTOS                   | TOKEN MÓVIL                                    |                                    |
| CONTROL DE ACCESOS           | INTEGRACIÓN DE<br>CÓDIGO DE CLIENTE                     | CAMBIO DE CÓDIGO DE<br>CLIENTE             | FACTURACIÓN DE<br>PRODUCTOS | CARGA CATÁLOGO DE<br>CLIENTES                  |                                    |
| CFDI RETENCIONES<br>POR LOTE |                                                         |                                            |                             |                                                |                                    |

4. Una vez que se ingresa a la plataforma a través de la opción TOKEN MÓVIL, observaremos un código QR, el cual se escaneará con su dispositivo móvil o los dispositivos que se determinen, y que previamente se haya instalado la aplicación Google Authenticator® en cada uno de los dispositivos, (recuerde que esta aplicación puede ser utilizada en más de un dispositivo), posteriormente anotar el código de 6 dígitos en el recuadro correspondiente.

| FactureNot<br>Actinuos Reflora<br>PARA NOTARIOS | R.F.C.: FOTJ6903088V8 USUARIO: 57 | ADMINISTRAR TOKEN MÓVIL<br>6 EMPRESA: JUAN DE DIOS FLORES TORRES<br>10112 VILIDAR FORMA 2 |                            |
|-------------------------------------------------|-----------------------------------|-------------------------------------------------------------------------------------------|----------------------------|
|                                                 | VINCULAR TOKEN MÓVIL A            | _ RFC Y USUARIO (Google Authenticator ©)                                                  |                            |
| Escanear código QR en si<br>móvil               | u dispositivo                     | Código de verificacón                                                                     |                            |
|                                                 | Capture aquí su código            | y pulse el botón APLICAR:                                                                 | 123450<br>123456<br>123456 |
|                                                 |                                   |                                                                                           |                            |
|                                                 | DESVINCULAR TO                    | OKEN MÓVIL DE RFC Y USUARIO                                                               |                            |
|                                                 |                                   | DESVINCULAR                                                                               |                            |

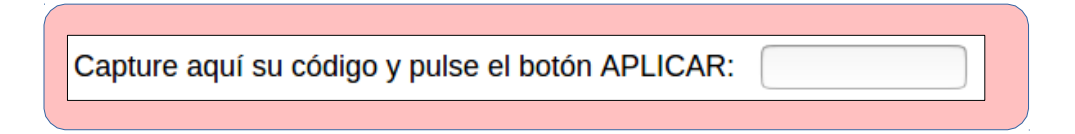

Dar clic en:

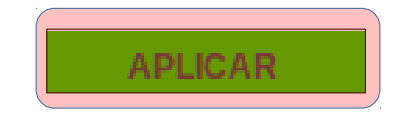

A partir de ese momento, los usuarios que utilicen este método, podrán sustituir el uso de las contraseñas dinámicas por correo electrónico. Las contraseñas con vigencia de 24 horas obtenidas por correo electrónico seguirán en funcionamiento.

5. Desvincular el Token Móvil.

Para desvincular un dispositivo móvil presionar:

DESVINCULAR

En el momento que la desvinculación se lleve a cabo, ya no se podrá acceder al sistema por medio de este método.

El usuario tendrá que solicitar la clave dinámica a través de correo electrónico.

6. Utilización del Token Móvil.

Una vez sincronizados los equipos móviles, en la opción de solicitud de contraseña dinámica, el usuario determinará la forma de utilización de la aplicación, a través de contraseña dinámica en el equipo móvil, o solicitando la contraseña dinámica que llegará por correo electrónico.

| FacturaNot | CONTRASEÑA DINÁM                                                                                                    | 1ICA DE ACCESO AL SISTEMA                                                                                                    |
|------------|----------------------------------------------------------------------------------------------------|----------------------------------------------------------------------------------------------------|
|            | Su cuenta de acceso se encuentra vinculada a un token móvil. No es ne<br>dispositivo móvil a la mano.                                    | cesario solicitar una contraseña dinámica por correo electrónico si cuenta con su                                                                                                    |
|            | CONTRASEÑA DINÁMICA:                                                                                                    |                                                                                                    |
|            | INGRESAR @ SALIR                                                                                                    | Estimado(a) JORGE LUIS NUÑEZ AGUIRRE,                                                                                                    |
|            | SOLICITAR CONTRASEÑA<br>DINÁMICA                                                                                                    | Le informamos que a partir de este momento su sistema se encuentra actualizado para<br>poder emitir recibos de nómina con complemento V1.2 requerido por el SAT a partir de<br>enero de 2017, por lo que será indispensable que elímine sus archivos temporales. |
|            | NOTA: LAS CONTRASEÑAS DINÁMICAS SOLICITADAS<br>POR CORREO ELECTRÓNICO TIENEN UNA VIGENCIA DE                                             | Encontrará información de cómo eliminar los temporales de su navegador en la siguiente<br>guía: http://www.facturanot.com.mk/documentacion/tutoriales/Borrar_Temporales.pdf                                                                                      |
|            | 24 HORAS, NO ES NECESARIO GENERAR UNA NUEVA EN<br>CADA INGRESO, SERAN ENVIADAS AL MOMENTO DE<br>PRESIONAR EL BOTIN "SOLICITAR CONTRASEÑA | En la siguiente liga encontrará los detalles de dicha actualización<br>http://www.facturanot.com.mv/documentacion/actualizaciones/Mejoras_Enero_2017.pdf                                                                                                    |
|            |                                                                                                    | Cabe señalar que existen nuevas validaciones por parte de la autoridad fiscal, por lo tanto<br>es indispensable que valide el RFC de sus trabajadores en el portal del SAT a través de la<br>CURP para evitar problemas en el timbrado.                          |
|            |                                                                                                    | ATTE.                                                                                                    |
|            |                                                                                                    | Equipo FacturaNot.                                                                                                    |
|            |                                                                                                    |                                                                                                    |

Para utilizar la plataforma a través de **Token Móvil**, se anotarán los seis dígitos que aparecen en su dispositivo móvil en el área de:

| CONTRASEÑA DIN | AMICA: | 9 | ACCESO |
|----------------|--------|---|--------|
| 1              | ۲      | U | SEGURO |

y activar el botón:

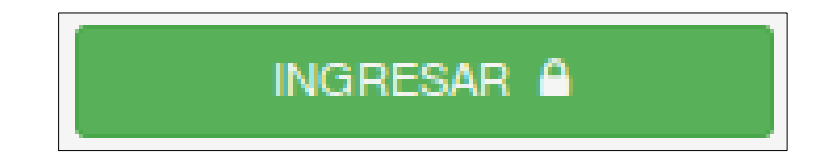

En caso de que opte por solicitar la contraseña dinámica a través de correo electrónico, activar el botón:

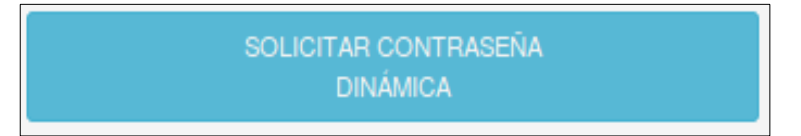

7. Contraseña Dinámica.

Al activar la aplicación instalada en su equipo móvil, el código se obtiene de forma automática, cambia cada 30 segundos.

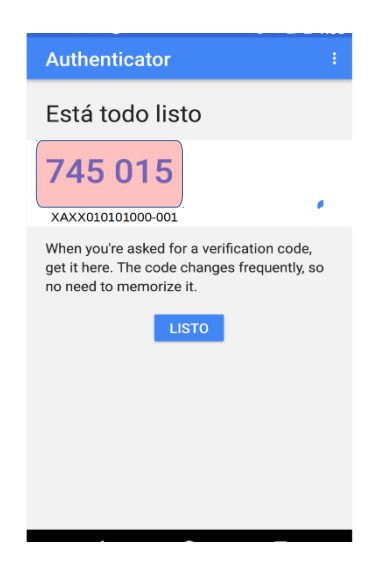

La vinculación con su dispositivo tendrá una vigencia de 30 días naturales para volver a sincronizar.

Tendrá 5 días hábiles antes de que el plazo de sincronización termine, cuando sea el caso el sistema le avisará.

| RA NOTARIOS | COMUNICADOS                                                                                                    |                                                                         |  |  |
|-------------|----------------------------------------------------------------------------------------------------|-------------------------------------------------------------------------|--|--|
|             | Faltan 01 dias para que su acceso al sistema via TOKEN expire. Debe volver a sincronizarlo mediante la opcion<br>de "TOKEN MOVIL" en el menu de herramientas diversas. | http://www.facturanot.com.mx/documentacion/token<br>/vincular_token.pdf |  |  |
|             |                                                                                                    | CONTINUAH                                                               |  |  |